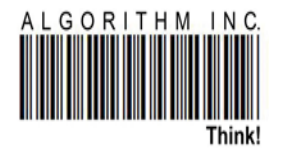

#### EXAMPLAIRE DE BASE DES DIFFERENTES OPTIONS DE L'ISHYIGA COMPTA

Ishyiga COMPTA (LOGICIEL DE LA COMPTABILITE) l'une des parties del'Ishyiga utilisé dans la gestion financier, ce document va nous aider a élaborer les options des base pour commencer facilement son utilisation.

Fonction de base a connaitre:

- ✓ Ouverture du logiciel Ishyiga Compta
- ✓ Interface de l'ishyiga Compta?
  - Periode
  - Journal
  - Tier
  - Compte
  - Lieu des saisi
  - Centre d'interet
  - Bouton qui présente les differentes rapport
- ✓ Création d'un nouveau client/fournisseur...
- ✓ Creation d'un nouveau compte
- $\checkmark$  Creation de sous compte
- ✓ Comptabilisation de ventes (IMPORT ou POS)
- ✓ Comptabilisation achats
- $\checkmark$  Operation bancaires
- ✓ Operation charges banquaire
- ✓ Operation charges diverses+paiement par caisse
- $\checkmark$  Operation versement banquaire
- ✓ Operation retrait banquaire
- $\checkmark$  Rapport profit and loss et son impression
- ✓ Rapport situation client /Billing
- ✓ Rapport grand livre

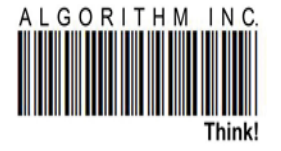

- ✓ Rapport bilan
- ✓ Tableau d'amortissement
- ✓ Rapport balance de verification.

# **Ouverture du logiciel Ishyiga Compta**

Premièrement vous devez avoir un compte, en appliquant les étapes suivant :

| IMAGES                                                  | DESCRIPTIONS                                                             |
|---------------------------------------------------------|--------------------------------------------------------------------------|
| Input X<br>NUMERO D'EMPLOYE : CHIFFRE<br>1<br>OK Cancel | 1. Identification d'une employée, il doit être un nombre, pas<br>un mot. |
| Select an Option X                                      | 2. Donner le mot de passe de l'employée.                                 |
| MOT DE PASSE:     Yes     No   Cancel                   |                                                                          |

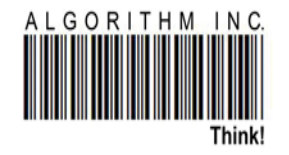

# Interface de l'ishyiga Compta

|                                   |                                           |                                                       | IMAGES                 |                                | DESCRIPTIONS             |
|-----------------------------------|-------------------------------------------|-------------------------------------------------------|------------------------|--------------------------------|--------------------------|
| 🕌 PATRICK's Ishyiga C             | ompta session : 4.1.3                     | an other water                                        |                        |                                | 1. Période               |
| ACHATS ACHATSRWF                  | TIER                                      | COMPTE                                                |                        | N° OPERATION: RESET ACT ONE    | 2 .Journal               |
| AMORTISSEMENT<br>CAISSERWF        | A S PHARMA 40029                          | ACC DEPR-FURNITURE*****28                             | 210                    | C_D C_C N_D N_C M_D M_C TIER   | 3. Centre d'intérêt      |
| CAPRWF<br>CSS 7022238             | ABACUSFOU 401034                          | ACC DEPR-INTANGIBLE ASSE<br>ACC DEPR-IT EQUIPMENTS*** | TS*****281<br>***28220 |                                | 3. Création tiers        |
| CSS 7022875                       | ACCESS 413015<br>AFRI HEALTH CARE 40      | ACC DEPR-SOFTWARE*****28<br>ACC DEPR-TANGIBLE ASSETS  | 3110<br>5*****282      |                                | 4. Tiers                 |
| I&M BANK 504340 ▼                 | AFRICA MEDICAL SUPP<br>AFRICA NLM 413008  | ACC DEPR-TOOL S&OTHER EC<br>ACC PYBLE-NON TRADE*****4 | QUIPMENTS*****28240    |                                | 5. Création compte       |
| JOURNAL                           | AFRIPHARM 401039<br>AGA Pharmaceuticals 4 | Montant                                               | LIBELLE                |                                | 6. Compte                |
| PERIODE<br>2019-01-01             | AIVEEN 401043<br>ALGORITHM INC 40016      |                                                       |                        |                                | 7 Lieu de saisis         |
| 2019-05-31                        | ANGELIQUE 401021<br>AVALON 401005         |                                                       | •                      |                                | 8 Panier                 |
| MEDIASOL                          | BANK CHARGES 40210<br>BETTER ENGENEERING  | DATE                                                  | 06-05-19               |                                | 9 Lieu de transaction    |
| MEDIASOLMUSAN<br>MEDIASOLREMER. • | BIOGEN 401044                             | IN                                                    | Ουτ                    | SAVE DELETE PRINT MERGE DOCUME | 10 Différent bouton      |
|                                   | J: JOURNAL T: TIER                        |                                                       |                        |                                | relative aux             |
| PR&LOSS                           | O OP                                      | O DATE O TIERS                                        | ⊖ LIBELE ○ DC ○ CC     |                                | transactions             |
| BALANCE                           |                                           |                                                       |                        |                                | 11 Diffárant houton      |
|                                   |                                           |                                                       |                        |                                | relative oux reports     |
| BILLING                           |                                           |                                                       |                        |                                | 12 Profit contor         |
| SALAIRIES                         |                                           |                                                       |                        |                                | 12. Profit center        |
|                                   |                                           |                                                       |                        |                                | (centre d'interet) la ou |
| IMPORTER                          |                                           |                                                       |                        |                                | rutilisateur peut        |
| GRAND L                           |                                           |                                                       |                        |                                | choisi la branche.       |
|                                   |                                           |                                                       |                        |                                |                          |
| DATA                              |                                           |                                                       |                        |                                |                          |

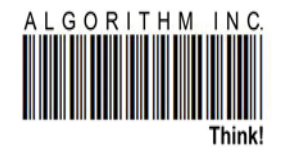

### Création d'un nouveau client/fournisseur...

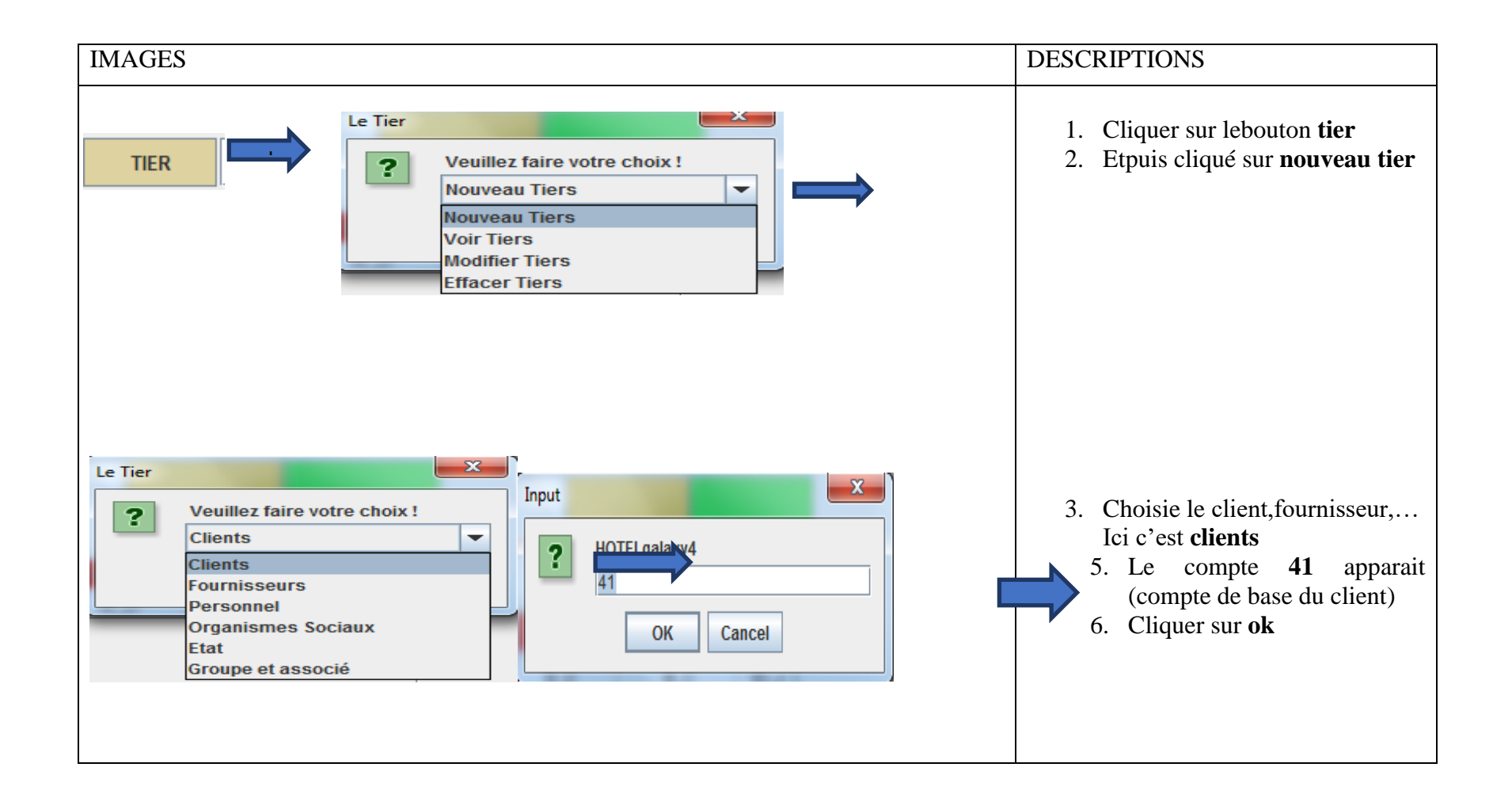

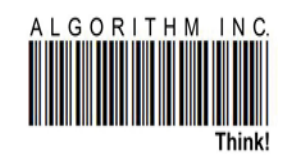

| IMAGES                                               |               |    | DESCRIPTIONS                |
|------------------------------------------------------|---------------|----|-----------------------------|
| Liste des Comptes                                    | X             | 5. | Choisie le tier client      |
| Faites votre choix                                   |               |    |                             |
|                                                      |               |    |                             |
| STOCKS ETUDES EN COURS*****3411*****341***** STOCK   | - I           | 6  | Pamplia las casas suivantas |
| STOCKS ETUDES EN COURS*****341*****34***** STOCK     |               | 0. | Remptie les cases survaines |
| TIERS CLENTS RESTAURANT*****4111*****411*****        |               |    |                             |
| TIERS CLIENTS*****413*****41*****TIERS               |               |    |                             |
| TIERS CLIENTS*****41*****41*****TIERS                | =             | 7. | Et puis.Cliquer sur SAVE    |
| TIERS CLIENTS ASSURANCE*****4122*****41*****TIERS    |               |    | r ,                         |
| TIERS CLIENTS BAR*****4112*****411*****TIERS         |               |    |                             |
| TIERS CLIENTS BARBECUE***** 4114***** 411***** TIERS |               |    |                             |
| TIERS CLIENTS CHAMBRE*****4115*****411*****TIERS     |               |    |                             |
|                                                      | <b>•</b>      |    |                             |
|                                                      |               |    |                             |
| OK                                                   | Cancel        |    |                             |
|                                                      |               | ]  |                             |
|                                                      |               |    |                             |
| 🎻 Saisie des tiers                                   |               | ×  |                             |
| NUMERO TIERS :                                       | 41182         |    |                             |
| NUMERO COMPTE :                                      | 41            |    |                             |
| NUM AFFILIATION                                      | KIPHARMA      |    |                             |
| DESIGNATION :                                        | KIPHARMA      |    |                             |
| SIGLE TIERS                                          | KIPHARMA      |    |                             |
| INFORMATION :                                        | KIPHARMA      |    |                             |
| ADRESSE :                                            | KIGALI-RWANDA |    |                             |
| DEVISE :                                             | FRVV          |    |                             |
| DEFAULT AMOUNT :                                     | 0             |    |                             |
| SAVE                                                 | ANALYSE       |    |                             |
|                                                      |               |    |                             |

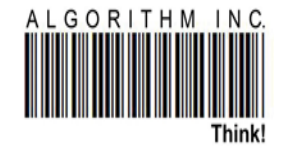

### Creation d'un nouveau compte

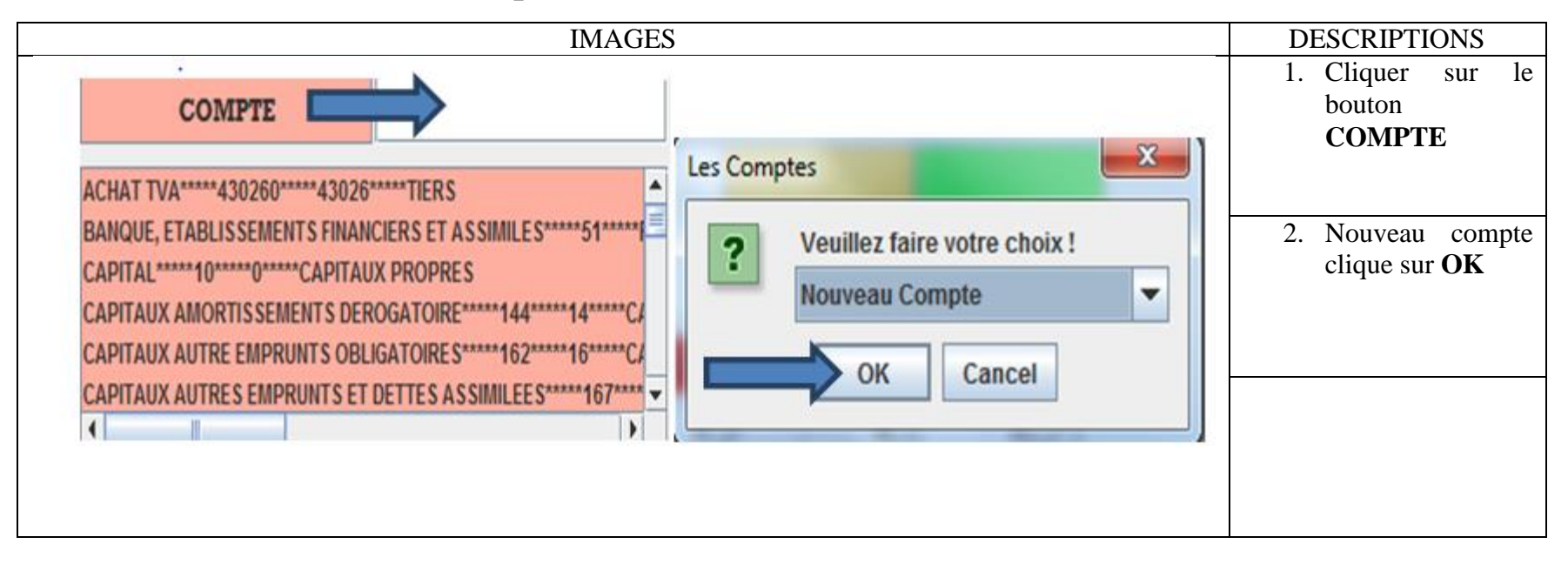

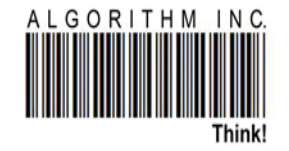

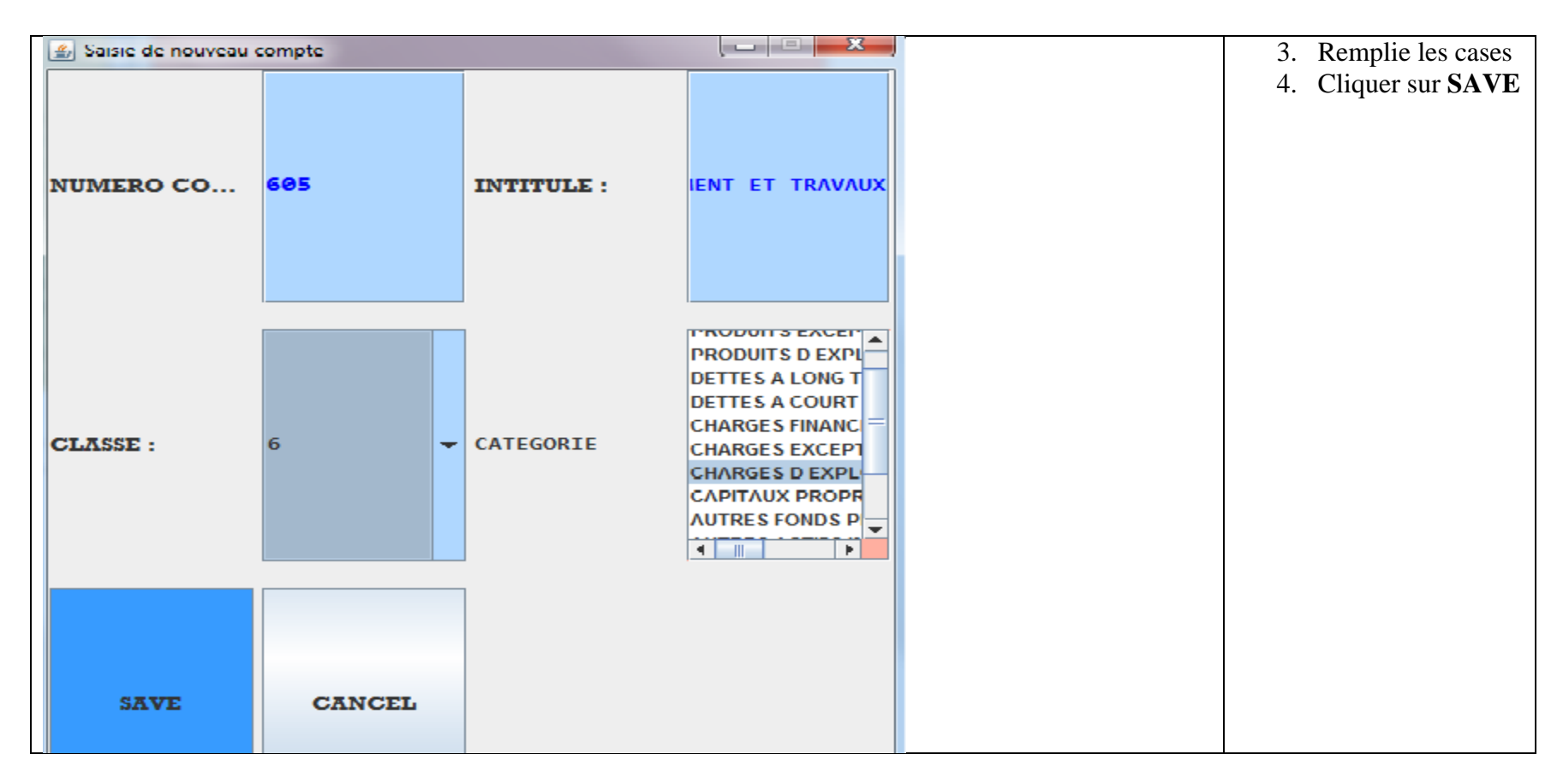

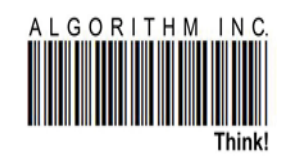

# Creation de sous compte

| IMAGES | DESCRIPTIONS                                                                                            |
|--------|----------------------------------------------------------------------------------------------------|
| COMPTE | <ol> <li>Cliquer sur le bouton compte</li> <li>Cliquer sur le sous compte-new sub-<br/>level</li> </ol> |

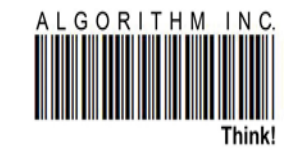

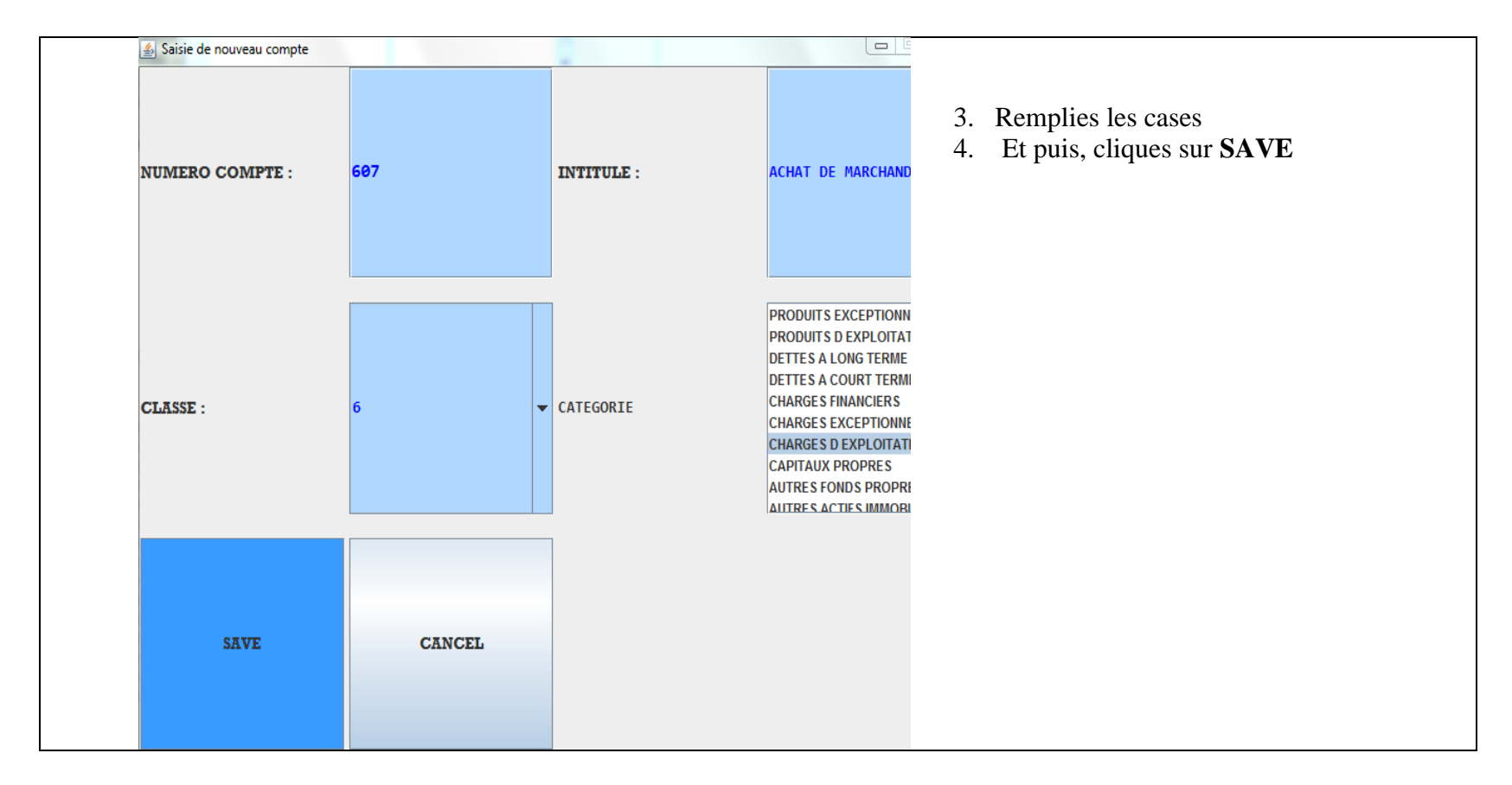

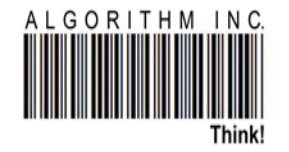

# **Comptabilisation de ventes (IMPORT AND POS)**

# **IMPORT (VIENT AUTOMATIQUEMENT)**

| IMAGES                                    | DESCRIPTIONS                                                                                                    |
|-------------------------------------------|----------------------------------------------------------------------------------------------------|
| LES DOC BIVALIDES (D), VALIDES (E) ERMISA | <ul> <li>1. Cliquer sur<br/>Comptabiliser<br/>les docs valides</li> <li>2. Et puis cliquer sur<br/>OK</li> </ul> |
| LIS DOC VALUES                            |                                                                                                    |

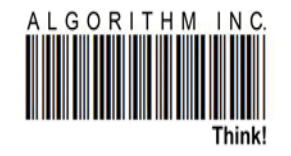

# **POS (DEMANDE L'IMPORTATION SUR LIVE)**

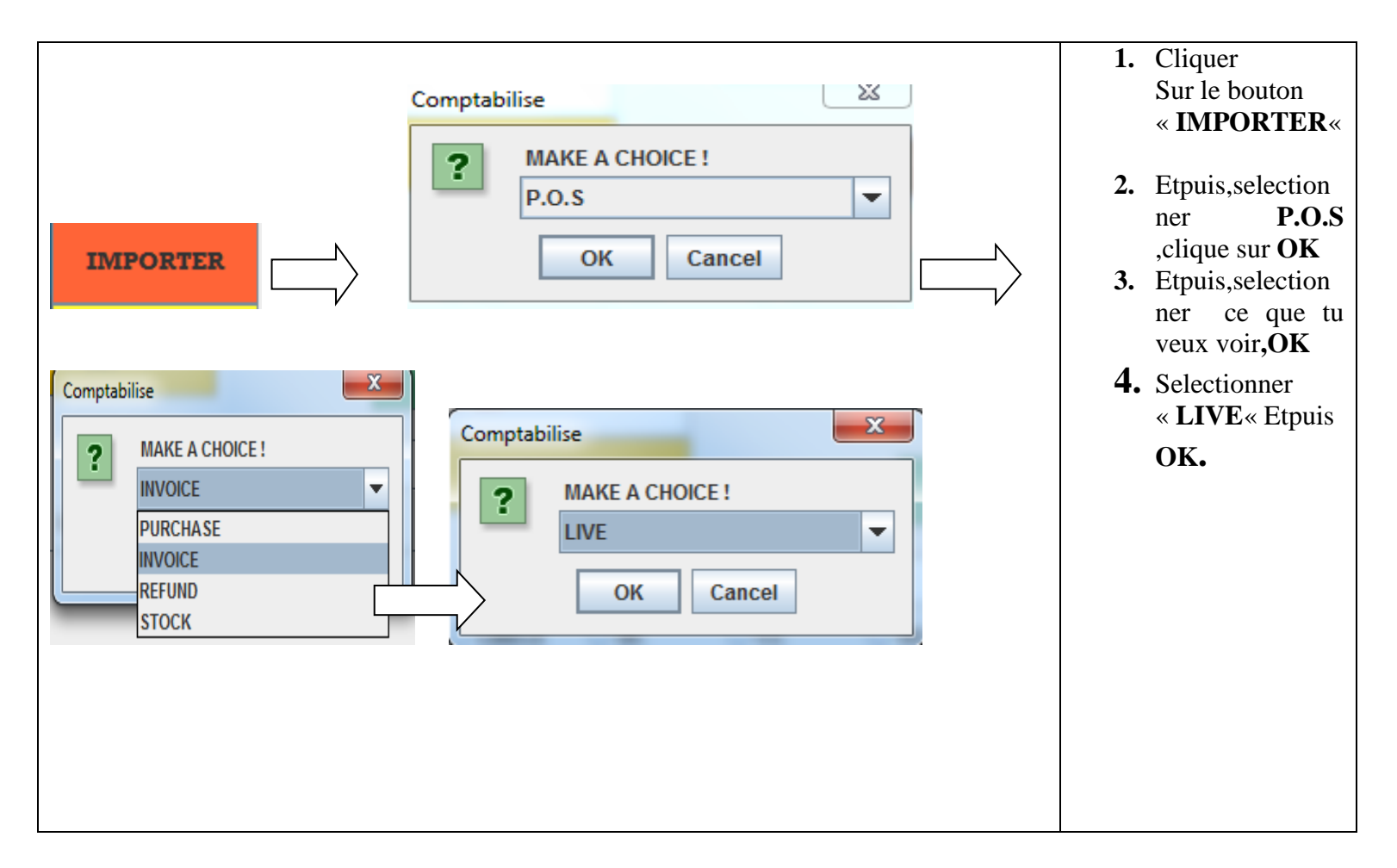

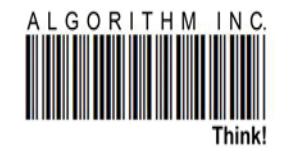

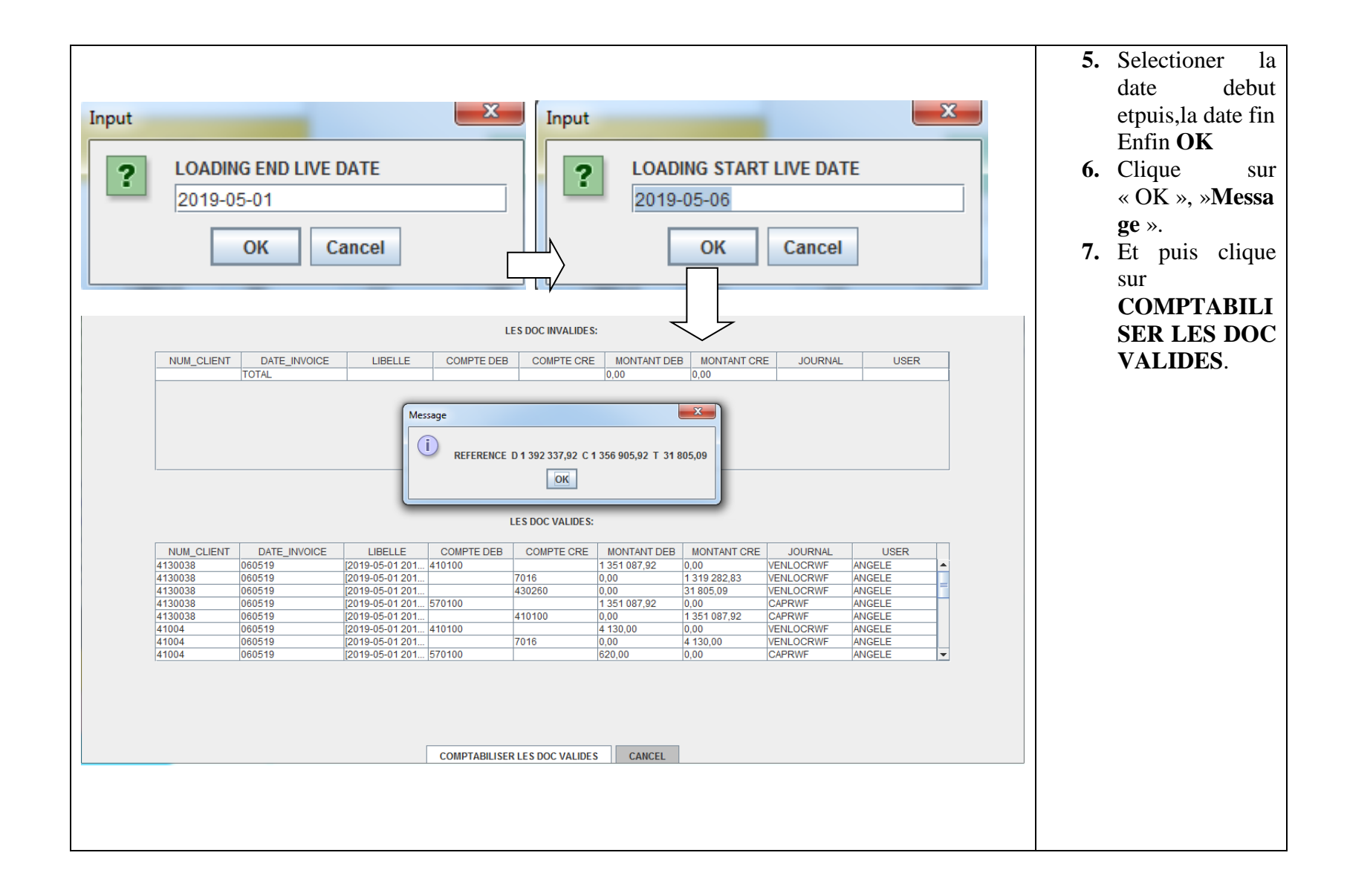

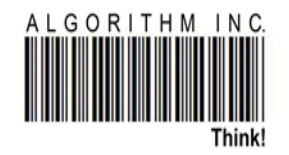

# **Comptabilisation des achats**

|                           |                               |                    | IN           | <b>IAGES</b>                                                         |                 |                      |    | DESCR              | IPTION  | ٧S  |       |
|---------------------------|-------------------------------|--------------------|--------------|----------------------------------------------------------------------|-----------------|----------------------|----|--------------------|---------|-----|-------|
| 🛃 BON DE LIVRAISONS INVAL | JDES (0), VALIDES (1) ISHYIGA | A                  | LES          | S DOC INVALIDES:                                                     |                 |                      | 1. | Cliquer            | sur l   | e b | outon |
|                           |                               |                    |              | S DOC VALUES:                                                        |                 |                      |    | comptat<br>valide. | oiliser | les | docs  |
|                           | null.<br>TVA                  | 40112002<br>441001 |              | 007<br>430260                                                        | 40112<br>430260 | 741520.0<br>133474.0 |    |                    |         |     |       |
|                           |                               |                    | COMPTABLISER | CLICKER IC<br>POUR<br>COMPTABIL<br>LES ACHATS<br>ES DOC VALIDES CARC | I<br>JSER<br>EL |                      |    |                    |         |     |       |

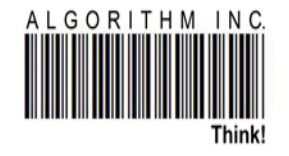

## **Operation banquaire(PAIEMENT D' UN CLIENT)**

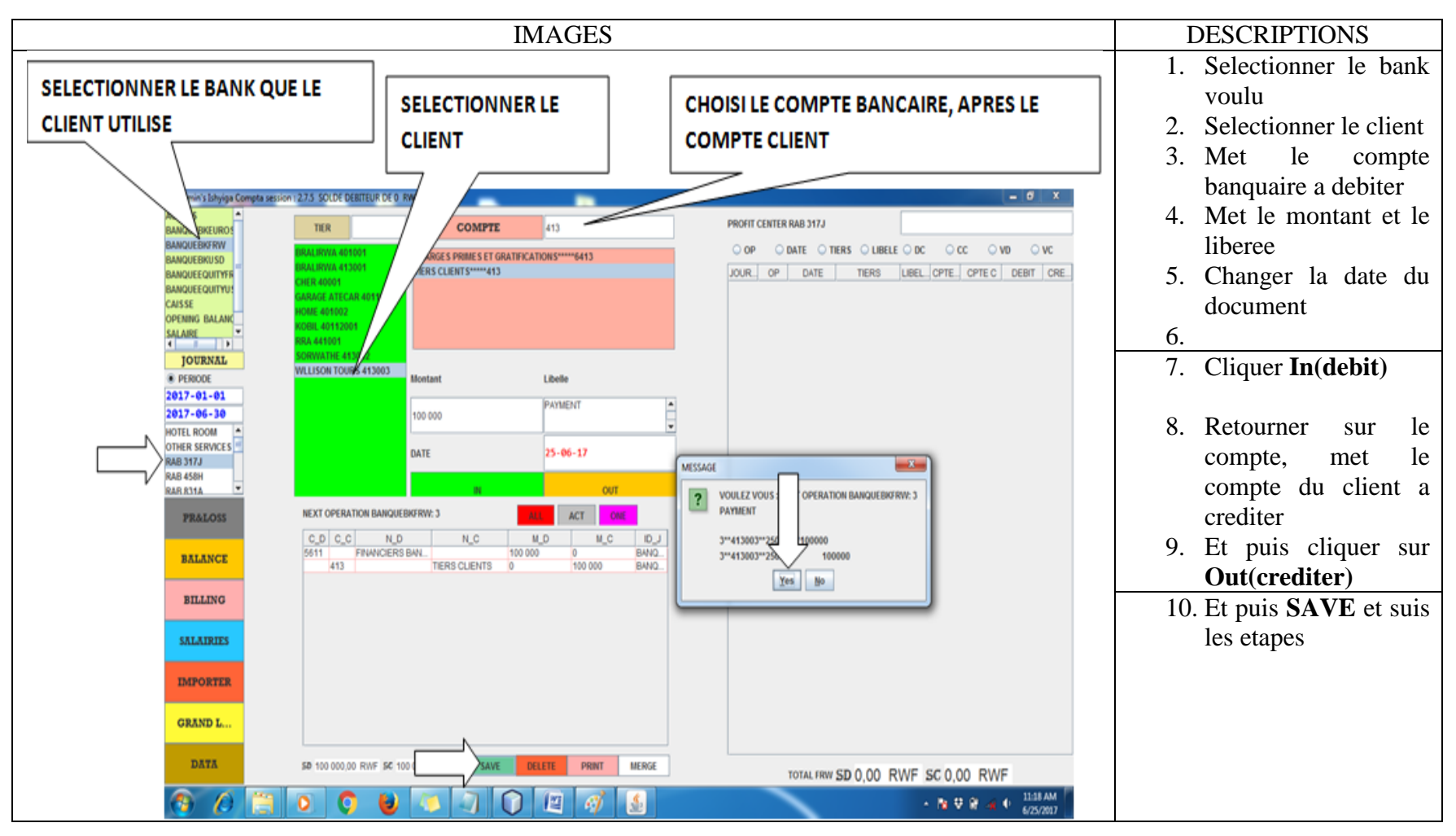

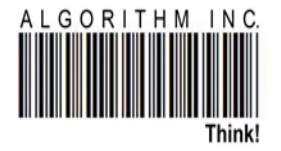

#### **Opération charges diverse et paiement sur banque**

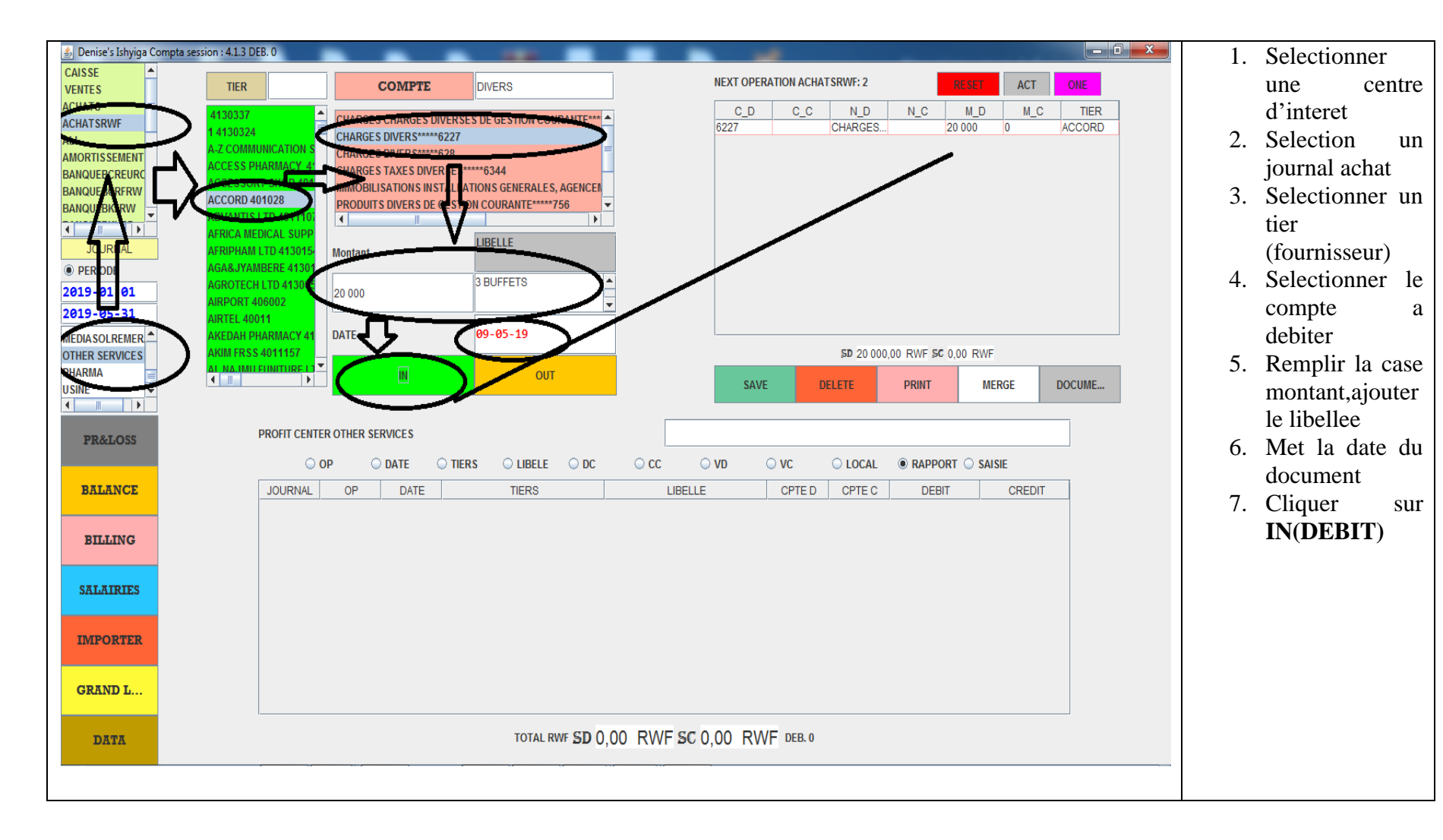

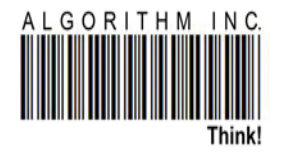

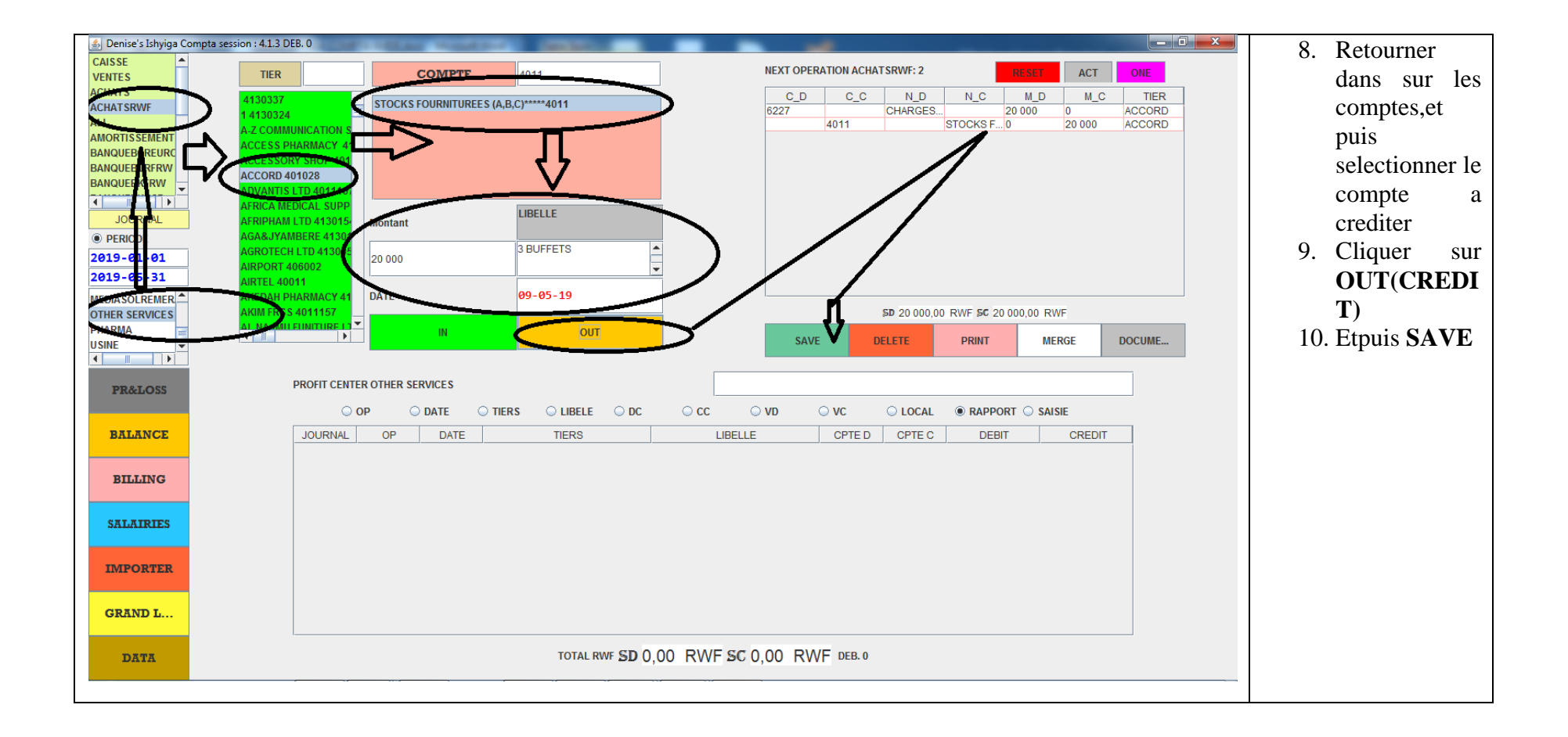

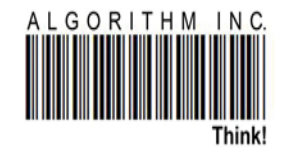

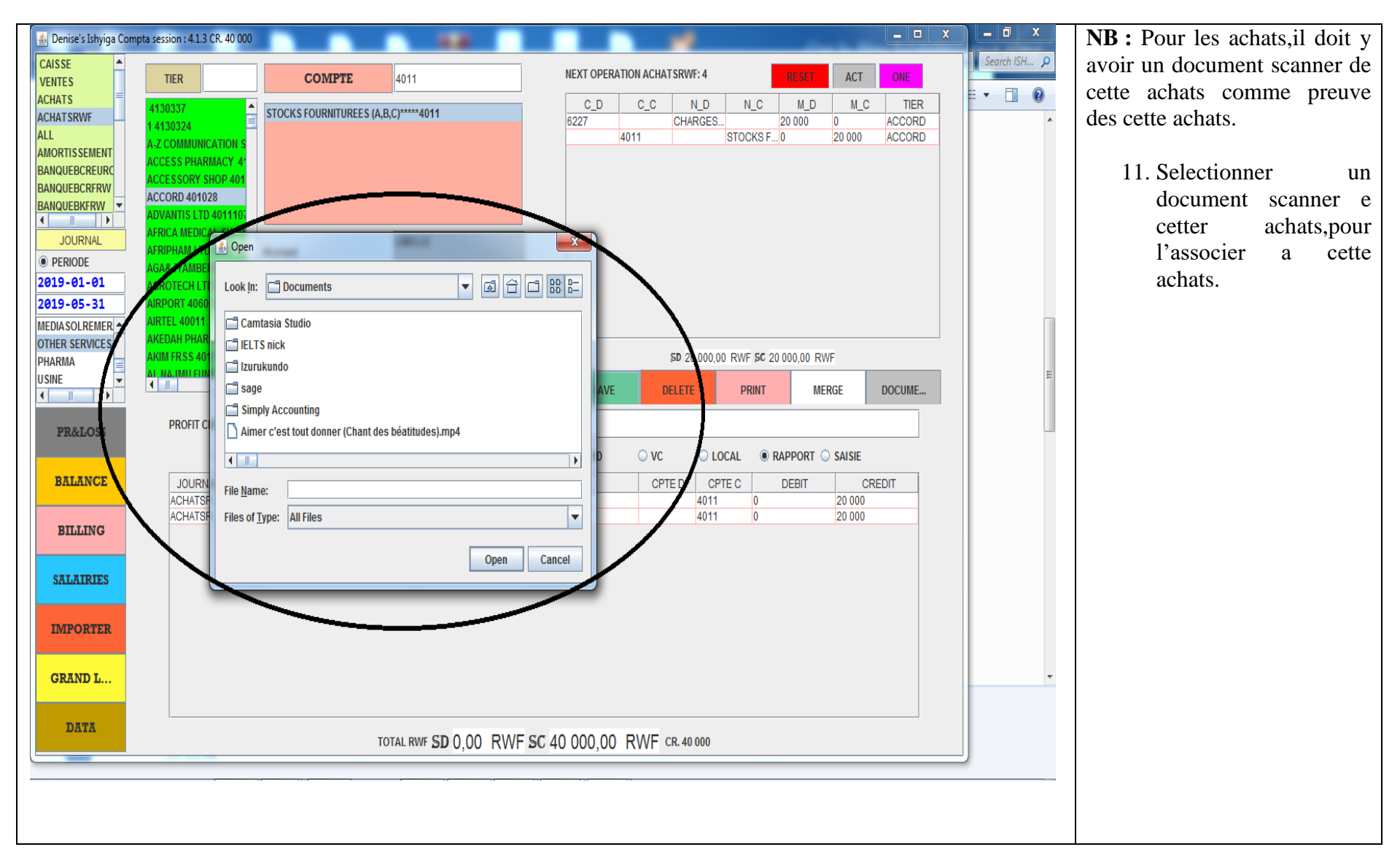

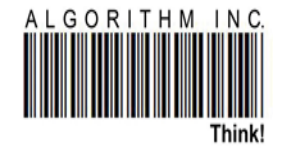

#### Paiement sur la banque

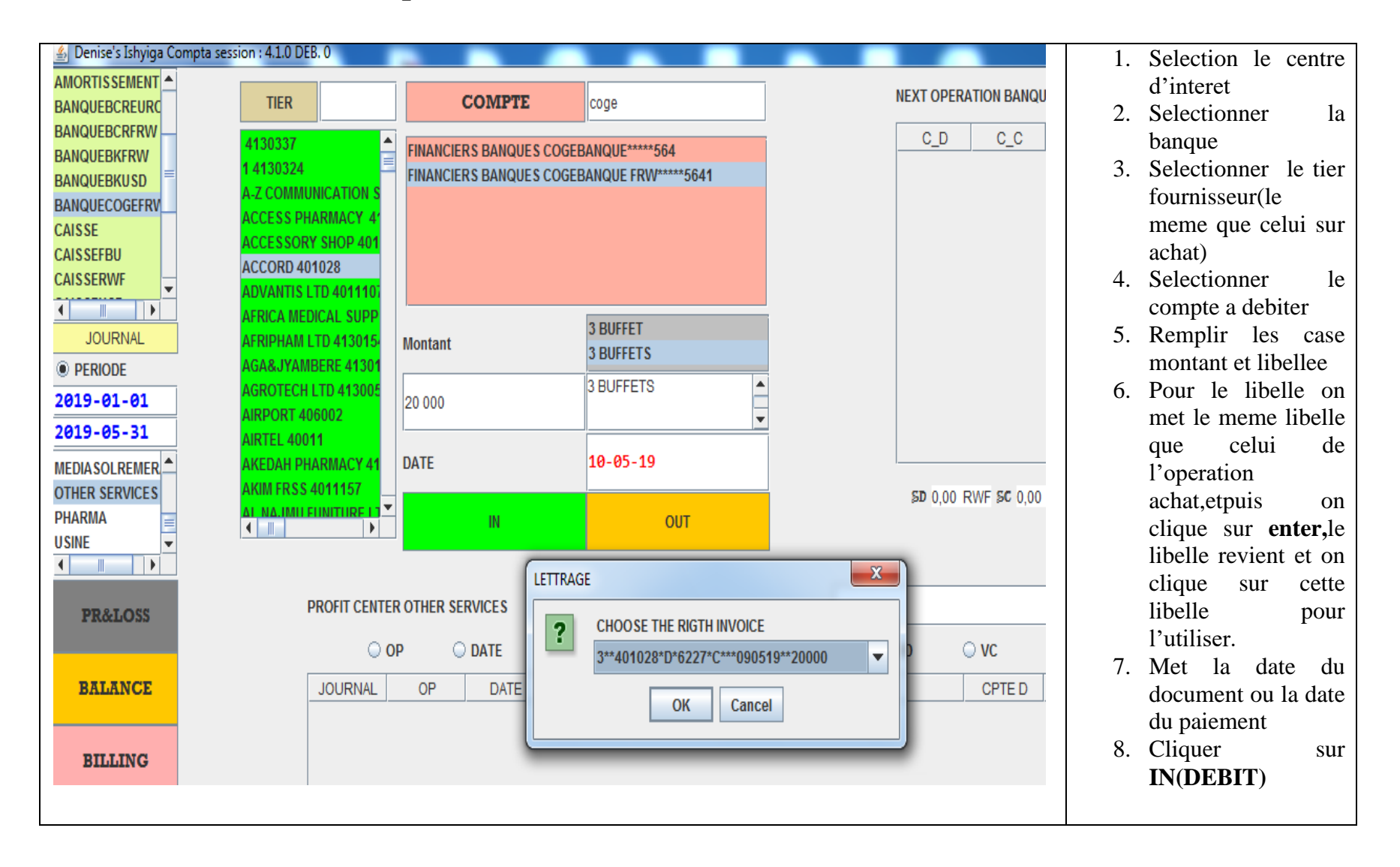

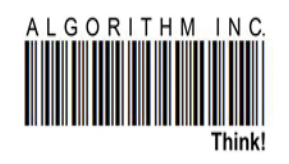

| AMORTIS SEMENT<br>SANQUEBCREURC<br>SANQUEBCRFW<br>SANQUEBKFRW<br>SANQUEBKFRW<br>SANQUECOGEFRV<br>CAISSE<br>CAISSEFBU<br>CAISSEFBU<br>CAISSERWF | TIER           4130337         1           1 4130324         1           A-Z COMMUNICATION S         ACCESS PHARMACY 4'           ACCESS PHARMACY 4'         ACCESSORY SHOP 401           ACCORD 401028         ADVANTIS LTD 4011101 | COMPTE<br>FINANCIERS BANQUES COGEI<br>FINANCIERS BANQUES COGEI | cogeb<br>BANQUE*****564<br>BANQUE FRW****5641 | C_D     C_C     N_D     N_C     M_D     M_C     TIER       4011     STOCKS F     20 000     0     ACCORD       5641     FINANCIE     0     20 000     ACCORD | <ul> <li>9. Retourner sur les comptes,selectio nner le compte a crediter</li> <li>10. Cliquer sur OUT(CREDIT ER)</li> </ul> |
|----------------------------------------------------------------------------------------------------|----------------------------------------------------------------------------------------------------|----------------------------------------------------------------|-----------------------------------------------|----------------------------------------------------------------------------------------------------|----------------------------------------------------------------------------------------------------|
| JOURNAL     PERIODE     2019-01-01                                                                                                    | AFRICA MEDICAL SUPP<br>AFRIPHAM LTD 413015-<br>AGA&JYAMBERE 41301<br>AGROTECH LTD 413005                                                                                                    | Montant                                                        | 3 BUFFET<br>3 BUFFETS                         |                                                                                                    | 11. Etpuis <b>SAVE</b>                                                                                                    |
| 2019-05-31<br>MEDIASOLREMER                                                                                                    | AIRPORT 406002<br>AIRTEL 40011<br>AKEDAH PHARMACY 41<br>AKIM FRSS 4011157                                                                                                    | DATE                                                           | 10-05-19                                      | \$0 20 000,00 RWF \$C 20 000,00 RWF                                                                                                    |                                                                                                    |
| DHARMA                                                                                                    |                                                                                                    | IN                                                             | OUT                                           | SAVE DELETE PRINT MERGE                                                                                                    |                                                                                                    |

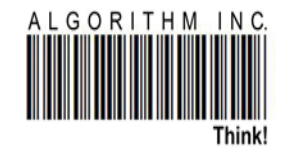

le

le

le

le

# Versement banquaire

| 🐁 Denise's Ishyiga Cor | npta session : 4.1.0 DEB. 0 |                        |                              |                                               | 1. | Selectionner le    |
|------------------------|-----------------------------|------------------------|------------------------------|-----------------------------------------------|----|--------------------|
| CAISSEFBU              | TIER ALG                    | COMPTE                 | 57                           | NEXT OPERATION CAISSERWF: 5837 RESULT ACT ONE |    | centre d'interet   |
| CAISSERWF              | ALGORITHM INC LTD 4100      | CAPITAUX AUTRES PORV   | ISIONS POUR CHARGE S*****157 |                                               | 2. | Selectionner le    |
|                        | FETE ALGORITHM.INC 401      | FINANCIERS CAISSE****5 | 7                            | 57 FINANCIE 0 500 000 ALGORIT                 |    | journal caisse.    |
| SALAIRE                |                             |                        |                              |                                               | 3. | Selectionner le    |
| VENTES<br>VENTESFBU    |                             |                        |                              |                                               |    | tier(organization) |
|                        |                             |                        |                              |                                               | 4. | Selectionner le    |
| PERIODE                |                             | Montant                | LIBELLE                      |                                               |    | compte a debiter   |
| 2011-01-01             |                             | 500.000                | VERSMENT                     |                                               | 5. | Remplir les cases  |
| 2019-05-31             |                             |                        |                              |                                               |    | Montant, libellee  |
| OTHER SERVICES         |                             | DATE                   | 10-05-19                     |                                               | 6. | Ajouter la date du |
| PHARMA<br>USINE        |                             | IN                     | OUT                          | SAVE DELETE PRINT MERGE                       |    | versement.         |
|                        |                             |                        |                              |                                               | 7. | Cliquer            |
| PR&LOSS                | PROFIT CENTER OTH           | IER SERVICES           |                              |                                               |    | IN(DEBIT)          |
|                        | ○ ОР                        | O DATE O TIERS         | ○ LIBELE ○ DC                | ○ CC ○ VD ○ VC ○ LOCAL                        | 8. | Changer le         |
| BALANCE                | JOURNAL O                   | DATE                   | TIERS                        | LIBELLE CPTE D CPTE C DEBIT CREDIT            |    | compte, selectionn |
|                        |                             |                        |                              |                                               |    | er le compte a     |
|                        |                             |                        |                              |                                               |    | crediter           |
|                        |                             |                        |                              |                                               | 9. | Cliquer            |
|                        |                             |                        |                              |                                               |    | OUT(CREDIT)        |
|                        |                             |                        |                              |                                               | 10 | . SAVE             |
|                        |                             |                        |                              |                                               |    |                    |
|                        |                             |                        |                              |                                               |    |                    |

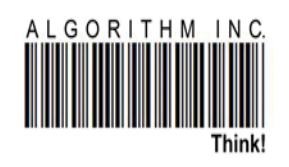

# **RETRAIT BANQUAIRE**

| 🛓 Denise's Ishyiga Comp                               | ota session : 4.1.0 DEB. 0                       |                                                    |                                       |      |           |                    |                         |                                | -                     |                            | x | 1. | Selectionner le                                            |
|-------------------------------------------------------|--------------------------------------------------|----------------------------------------------------|---------------------------------------|------|-----------|--------------------|-------------------------|--------------------------------|-----------------------|----------------------------|---|----|------------------------------------------------------------|
|                                                       | TIER ALGO                                        | COMPTE                                             | COGEB                                 | _    | NEXT OPER | ATION BANQUECC     | OGEFRW: 904             | RESET                          | ACT                   | ONE                        |   | 2. | centre d'interet<br>Selectionner le                        |
| BANQUEBKFRW<br>BANQUEBKUSD<br>BANQUECOGEFRV<br>CAISSE | ALGORITHM INC LTD 4100<br>Fete Algorithm.inc 401 | FINANCIERS BANQUES COGE<br>Financiers Banques Coge | BANQUE*****564<br>BANQUE FRW*****5641 |      | C_D<br>57 | C_C<br>FIN<br>5641 | N_D N<br>ANCIE<br>FINAN | I_C M_D<br>1 000 000<br>NCIE 0 | M_C<br>0<br>1 000 000 | TIER<br>ALGORIT<br>ALGORIT |   | 3. | journal <b>BANK</b><br>Selectionner le<br>tier(organizatio |
| CAISSEFBU<br>CAISSERWF<br>CAISSEUSD                   |                                                  |                                                    |                                       |      |           |                    |                         |                                |                       |                            |   | 4. | Selectionner le<br>compter a<br>debiter                    |
| JOURNAL<br>PERIODE                                    |                                                  | Montant                                            | LIBELLE                               |      |           |                    |                         |                                |                       |                            |   | 5. | Remplir les cases Montant                                  |
| 2011-01-01<br>2019-05-31                              |                                                  | 1 000 000                                          | RETRAIT BANQUAIRE                     | •    |           |                    |                         |                                |                       |                            |   | 6. | et libelle<br>Met la date du                               |
| MEDIASOLREMER   OTHER SERVICES DHARMA                 |                                                  | DATE                                               | 10-05-19                              |      |           | SD 100             | 00 000,00 RWF           | SC 1 000 000,00                | ) RWF                 |                            |   | 7. | retrait<br>Cliquer<br>IN(DEBIT)                            |
|                                                       | (                                                | IN                                                 | OUT                                   |      |           | SAVE               | DELETE                  | PRINT                          | MERGE                 |                            |   | 8. | Selectionner le compte a                                   |
| PR&LOSS                                               | PROFIT CENTER OTH                                | ER SERVICES                                        |                                       |      |           |                    |                         |                                |                       |                            |   | 9  | crediter<br>Cliquer                                        |
|                                                       | ОР                                               | O DATE O TIERS                                     | ○ LIBELE ○ DC                         | ⊖ cc | ○ VD      | ⊖ vc               |                         | RAPPORT                        | ) saisie              |                            |   | ). | OUT(CREDIT                                                 |
| BILLING                                               | JOURNAL OF                                       | DATE                                               | TIERS                                 | L    | BELLE     | CPTE D             | CPTE C                  | DEBIT                          | CRE                   | DIT                        |   |    | )                                                          |
|                                                       |                                                  |                                                    |                                       |      |           |                    |                         |                                |                       |                            |   |    |                                                            |

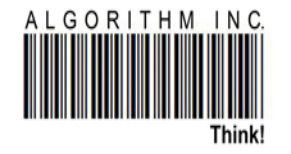

### **Rapport profit and loss et son impression**

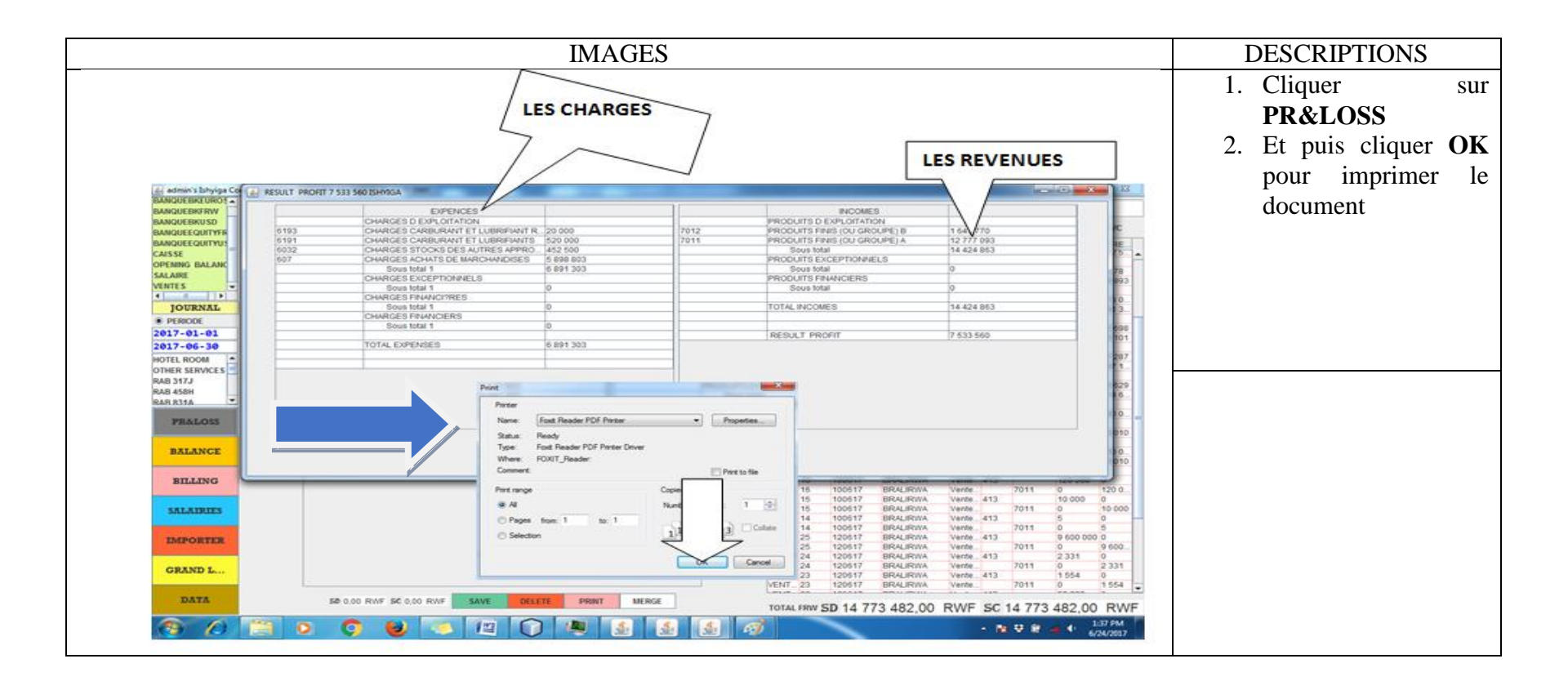

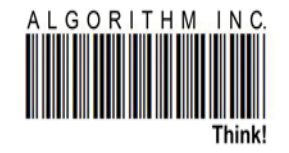

### **Rapport situation client /Billings**

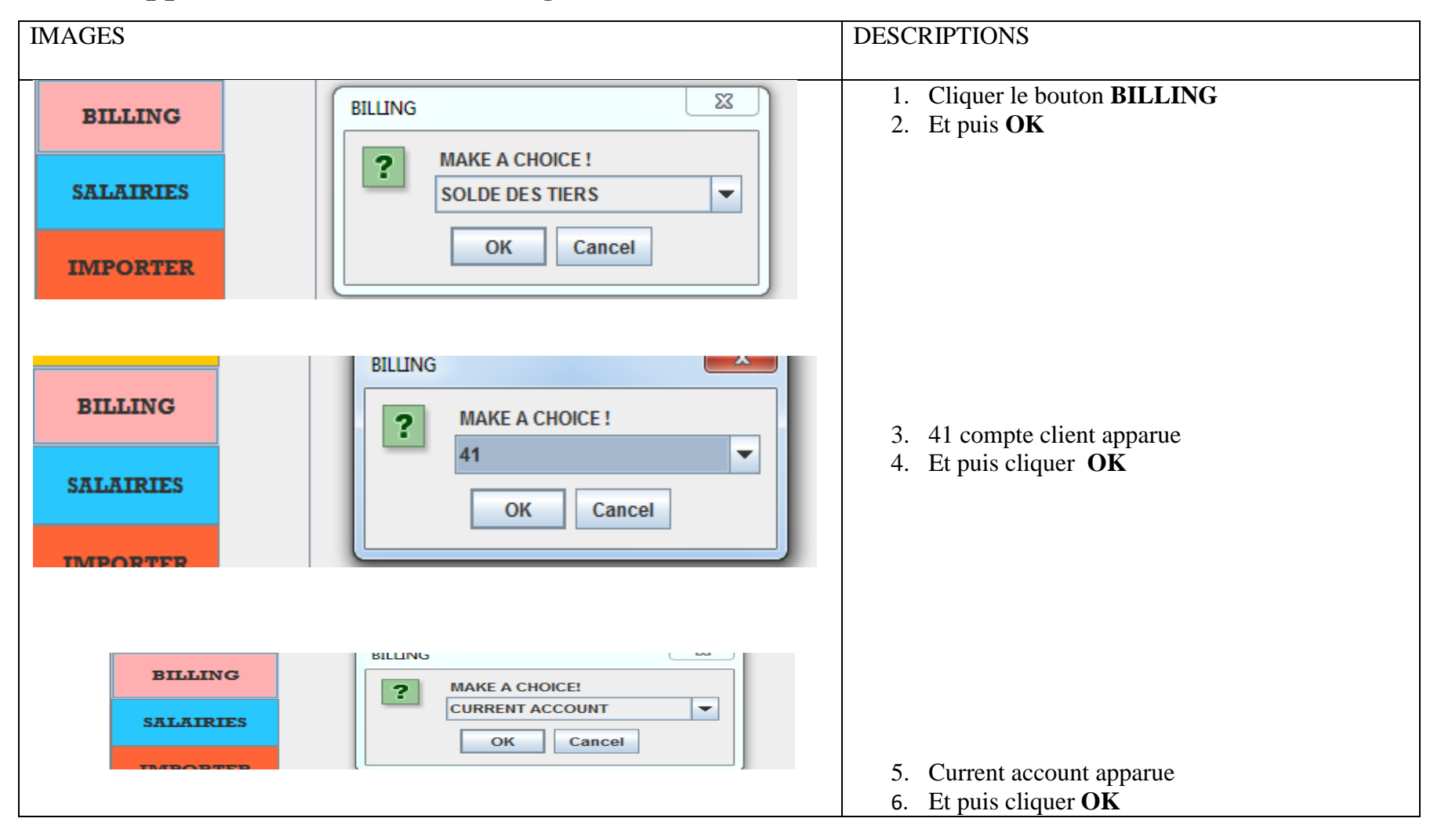

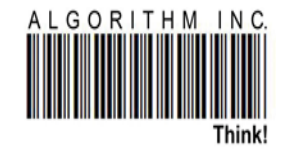

| NUMERO | NOM DU COMPTE              | OPEN BALANCE | TOTAL DEBIT | TOTAL CREDIT | CLOSE BALANCE |   |
|--------|----------------------------|--------------|-------------|--------------|---------------|---|
| UMERO  | NOM DU COMPTE              | OPEN BALANCE | TOTAL DEBIT | TOTAL CREDIT | CLOSE BALANCE |   |
| 3117   | ADMASON PHARMACY           | 0.00         | 30 000.00   | 30 000.00    | 0.00          |   |
| 3169   | AFRICA                     | 0.00         | 316 200.00  | 312 800.00   | 3 400.00      |   |
| 3159   | ALFA VIVACE PHARMACY       | 0.00         | 9 600.00    | 9 600.00     | 0.00          |   |
| 3122   | APOTHECARY PHARMACY        | 0.00         | 41 000.00   | 41 000.00    | 0.00          |   |
| 3146   | ATETE PHARMACY             | 0.00         | 20 400.00   | 20 400.00    | 0.00          |   |
| 3166   | AYIBAMBE                   | 0.00         | 29 600.00   | 29 600.00    | 0.00          |   |
| 3016   | BMC                        | 200 000.00   | _           | _            | 200 000.00    |   |
| 3055   | BNR                        | 153 100.00   | _           | _            | 153 100.00    |   |
| 3040   | BUSHENGE HOSPITAL          | 120 000.00   | _           | _            | 120 000.00    |   |
| 13072  | CLIENT DIVERS              | 56 800.00    | 30 350.00   | 16 750.00    | 70 400.00     |   |
| 13027  | CLINIQUE D'HARMONY         | 65 000.00    | _           |              | 65 000.00     |   |
| 3124   | EUREKA PHARAMCEUTICALS LTD | 0.00         | 741 250.00  | 741 250.00   | 0.00          |   |
| 13087  | EXODUS PHARMACY            | 0.00         | 43 500.00   | 43 500.00    | 0.00          |   |
| 13104  | HAMPHAR                    | 0.00         | 27 800.00   | 27 800.00    | 0.00          |   |
| 13151  | INOU PHARMA                | 400 500.00   | _           |              | 400 500.00    | = |
| 13113  | JM PHARMACY                | 0.00         | 41 000.00   | 41 000.00    | 0.00          |   |
| 13001  | KA PHARMACY                | 0.00         | 52 000.00   | 52 000.00    | 0.00          |   |
| 13057  | KIGALI EMERGING CENTER     | 180 000.00   | _           |              | 180 000.00    |   |
| 3088   | KING FAISAL HOSPITAL       | 0.00         | 11 731.95   | 7 700.21     | 4 031.74      |   |
| 13167  | KIZAPHAR                   | 0.00         | 8 400.00    | 8 400.00     | 0.00          |   |
| 13093  | KWETU PHARMACY             | 121 900.00   | 159 850.00  |              | 281 750.00    |   |
| 3154   | LINDO PHARMACY             | 298 850.00   | _           | _            | 298 850.00    |   |
| 3003   | MASAKA DISTRICT HOSPITAL   | 744 000.00   | _           | _            | 744 000.00    |   |
| 3139   | MEMIA'S PHARMACY           | 0.00         | 24 000.00   | 24 000.00    | 0.00          |   |
| 3126   | NEW HOPE PHARMACY          | 0.00         | 24 000.00   | 24 000.00    | 0.00          |   |
| 3095   | NOBILIS PHARMACY           | 0.00         | 35 950.00   | _            | 35 950.00     |   |
| 3081   | NOVA                       | 1 984 350.00 | 129 750.00  |              | 2 114 100.00  |   |

| 7. Di chi ini iu pituation chene appara | 7. | Et en fin | la situation | client | apparue |
|-----------------------------------------|----|-----------|--------------|--------|---------|
|-----------------------------------------|----|-----------|--------------|--------|---------|

N.B : Cette situation client ou autre montre

- La liste de toutes les clients, fournisseur,...
- Total de toute la facture pour un client, fournisseur,...
- L argent déjà payer a ces factures
- Close balance montre l'argent restant (crédit) sur le cote du client, de même que le fournisseur.

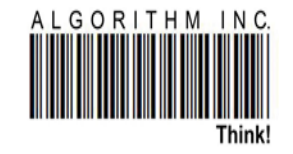

### **Rapport grand livre**

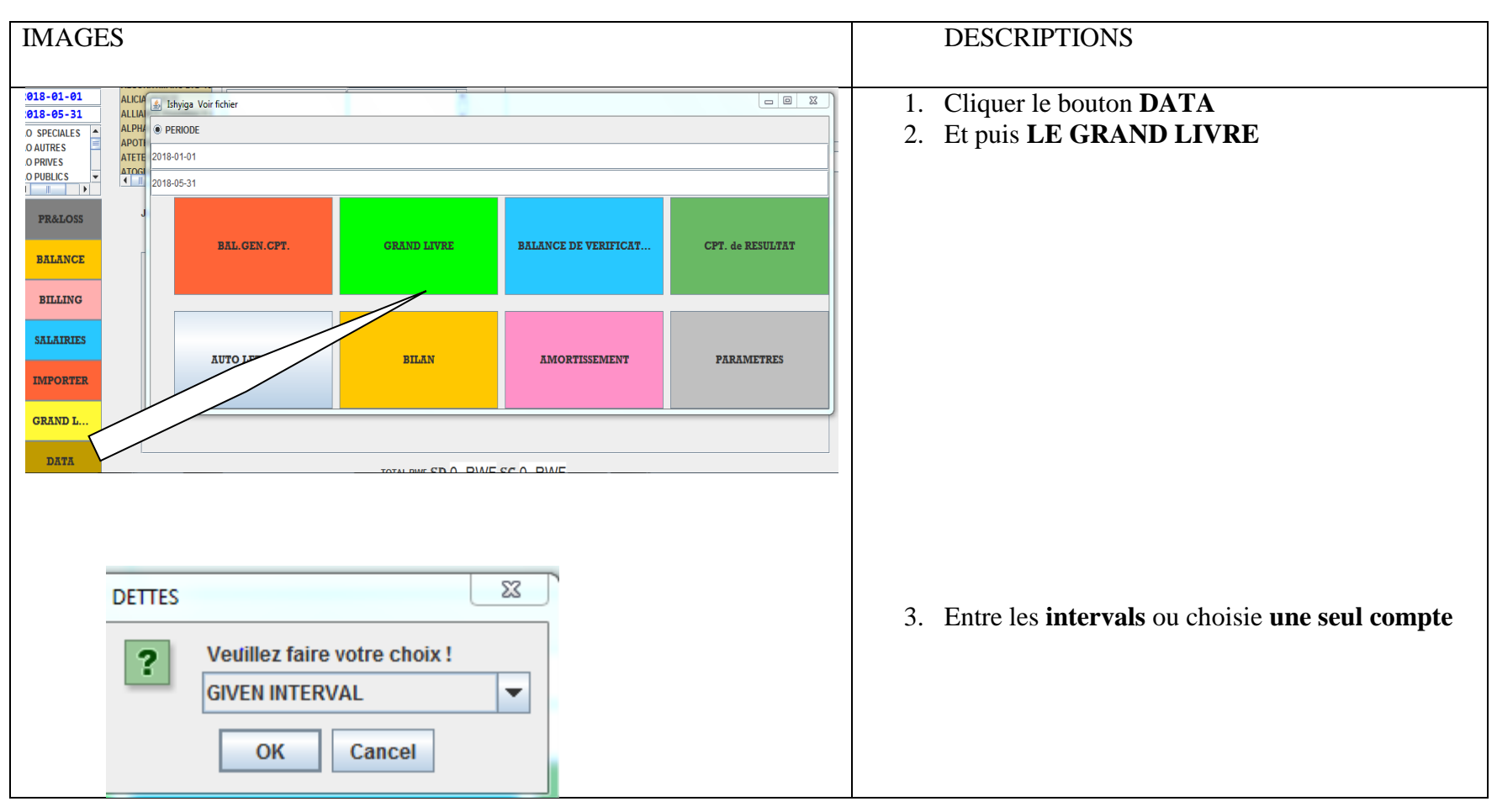

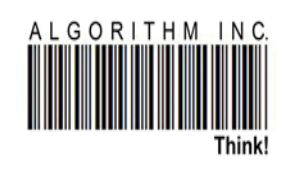

| FILE  |                 |                 |             |                         |              |               |                  |
|-------|-----------------|-----------------|-------------|-------------------------|--------------|---------------|------------------|
| DATE  | COMPTE          | JOURNAL         | OPERATION # | LIBELLE                 | TOTAL DEBIT  | TOTAL CREDIT  | SOLDE PROGRESS   |
| ATE   | COMPTE          | JOURNAL         | OPERATION # | LIBELLE                 | TOTAL DEBIT  | TOTAL CREDIT  | SOLDE PROGRESSIF |
| 30417 | 112 CAPITAUX RE | OPENING BALANCE | 2           | OPENING BALANCE         | -            | 40 700.00     | -40 700.00       |
| 80617 | 112 CAPITAUX RE | OPENING BALANCE | 3           | OPENING BALANCE         | -            | 49 795.50     | -90 495.50       |
| 20717 | 112 CAPITAUX RE | OPENING BALANCE | 4           | CASH DEPOSIT            | -            | 5 000.00      | -95 495.50       |
|       |                 |                 | 0           |                         | -            | 95 495.50     | -95 495.50       |
|       | 147 CAPITAUX AU |                 | 0           | OPENING BAL.            | -            | -             | 0.00             |
| 30417 | 147 CAPITAUX AU | BANQUEBKFRW     | 2           | OPENING BALANCE         | -            | 407 000.00    | -407 000.00      |
| 30417 | 147 CAPITAUX AU | OPENING BALANCE | 2           | OPENING BALANCE         | 40 700.00    | -             | -366 300.00      |
| 80617 | 147 CAPITAUX AU | BANQUEBKUSD     | 2           | OPENING BALANCE         | -            | 42 325 860.50 | -42 692 160.50   |
| 80617 | 147 CAPITAUX AU | OPENING BALANCE | 3           | OPENING BALANCE         | 49 795.50    | -             | -42 642 365.00   |
| 20717 | 147 CAPITAUX AU | BANQUEBKUSD     | 10          | CASH DEPOSIT            | -            | 4 250 000.00  | -46 892 365.00   |
| 20717 | 147 CAPITAUX AU | OPENING BALANCE | 4           | CASH DEPOSIT            | 5 000.00     | -             | -46 887 365.00   |
|       |                 |                 | 0           |                         | 95 495.50    | 46 982 860.50 | -46 887 365.00   |
|       | 2872 IMMOBILISA |                 | 0           | OPENING BAL.            |              | -             | 0.00             |
| 00317 | 2872 IMMOBILISA | ACHATSRWF       | 7           | DESKTOP MACHINE         | 320 000.00   | -             | 320 000.00       |
| 11217 | 2872 IMMOBILISA | AMORTISSEMENT   | 2           | 7 DESKTOP MACHINE AMOR  |              | 160 000.00    | 160 000.00       |
|       |                 |                 | 0           |                         | 320 000.00   | 160 000.00    | 160 000.00       |
|       | 2873 IMMOBILISA |                 | 0           | OPENING BAL.            | -            | -             | 0.00             |
| 90317 | 2873 IMMOBILISA | ACHATSRWF       | 40          | MATERIEL DE BUREAUX     | 2 290 006.00 | -             | 2 290 006.00     |
| 11217 | 2873 IMMOBILISA | AMORTISSEMENT   | 1           | 40 MATERIEL DE BUREAUX  | -            | 2 290 006.00  | 0.00             |
|       |                 |                 | 0           |                         | 2 290 006.00 | 2 290 006.00  | 0.00             |
|       | 30 STOCKS MATI  |                 | 0           | OPENING BAL.            | -            | -             | 0.00             |
| 40318 | 30 STOCKS MATI  | STOCKRWF        | 3           | SANGA17497 VENTE        | -            | 843 200.00    | -843 200.00      |
| 40318 | 30 STOCKS MATI  | ACHATS          | 1           | 24 ACHATS DE MEDICAMEN. | . 843 200.00 | -             | 0.00             |
| 40318 | 30 STOCKS MATI  | ACHATSRWF       | 241         | 24 ACHATS DE MEDICAMEN. | . 843 200.00 | -             | 843 200.00       |
| 40318 | 30 STOCKS MATI  | ACHATSUSD       | 9           | 23 null:                | 3 635.00     | -             | 846 835.00       |

4. Ainsi apparue le grand livre

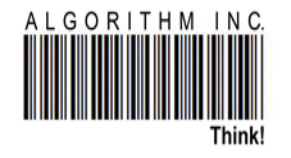

### **Rapport bilan**

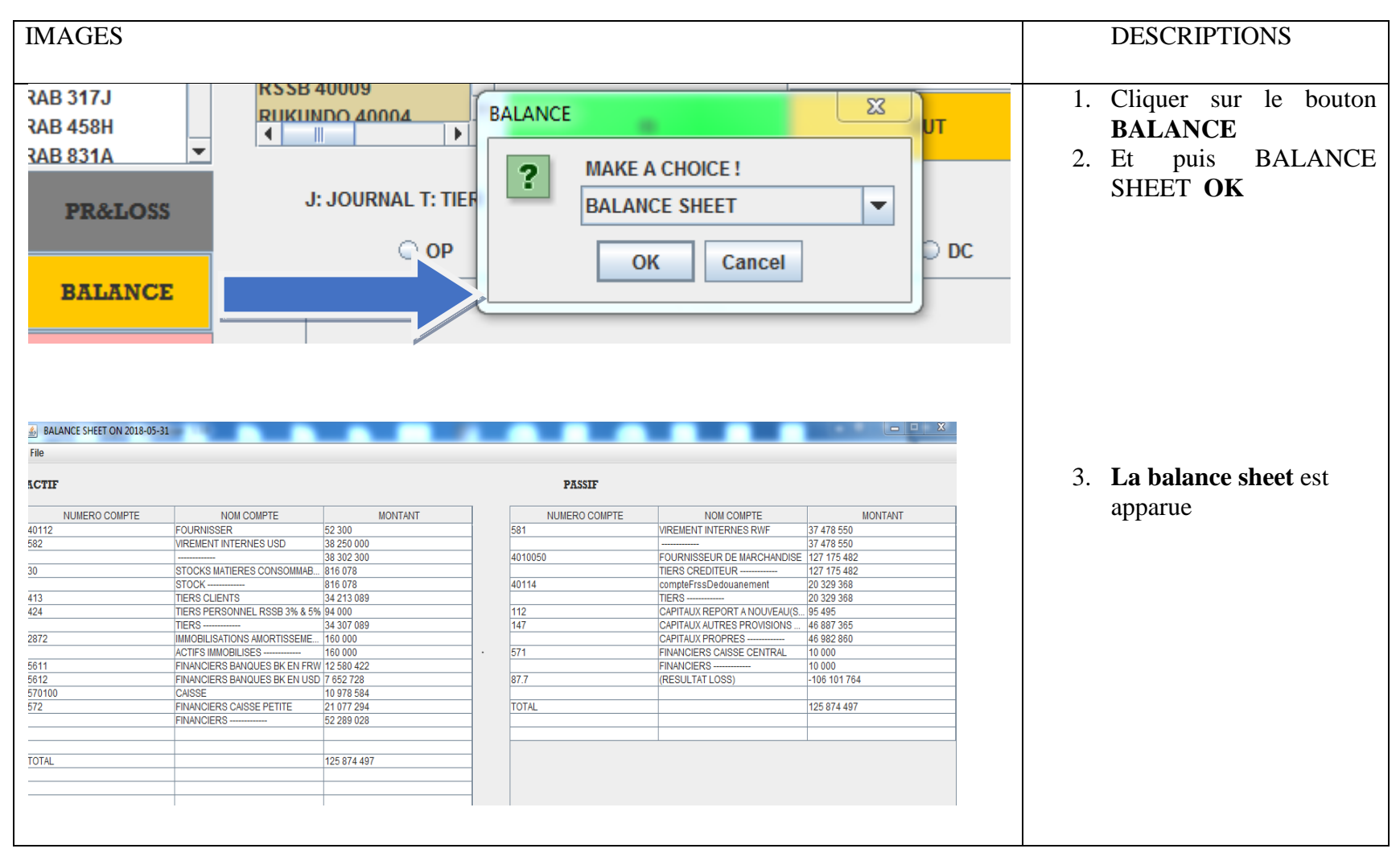

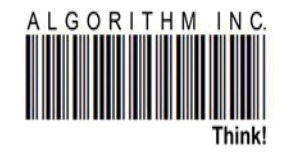

### Tableau d'amortissement

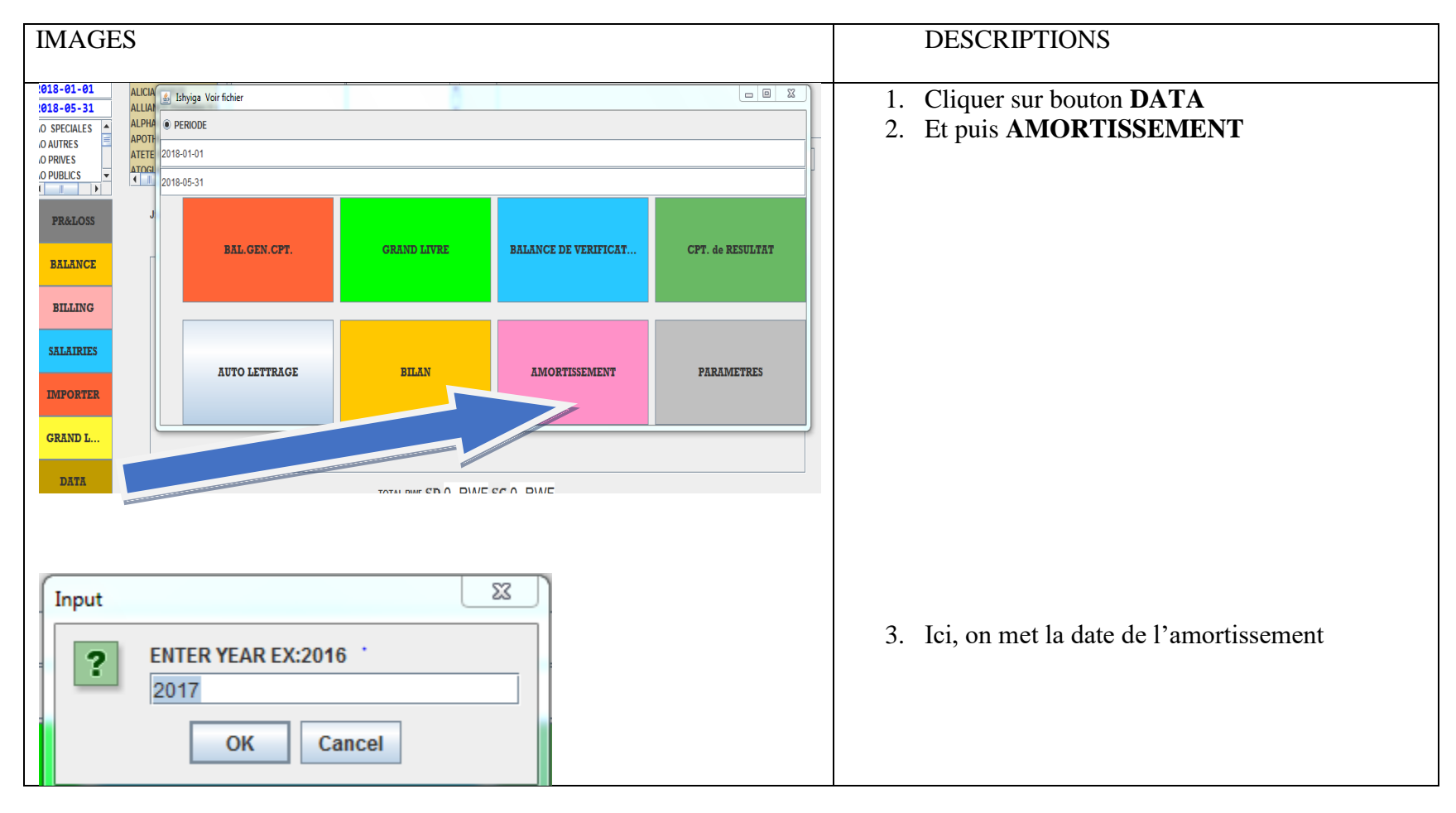

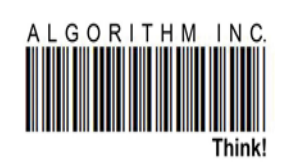

| AU AMMORTISSEMENT                                                                                                    |            |                        |          |           |          |          |           |           | 4. | . Ta | ableau | de | l'AMORTISSEMN |
|----------------------------------------------------------------------------------------------------|------------|------------------------|----------|-----------|----------|----------|-----------|-----------|----|------|--------|----|---------------|
| DATELIBELLEACQ_DATEVALUEDURATIONRATE (%)AMORTISSNET VALUEDATELIBELLEACQ_DATEVALUEDURATIONRATE (%)AMORTISSNET VALUE201740 MATERIEL DE BUREAUX20172290006.01100.02290006.00.020177 DESKTOP MACHINE201732000.0250.0160000.0160000.0                                                                                                    | AU AMMORTI | ISSEMENT               |          |           | 14       | 4        | 14        |           |    | ap   | parue  |    |               |
| DATE         LIBELLE         ACQ_DATE         VALUE         DURATION         RATE (%)         AMORTISS         NET VALUE           2017         40 MATERIEL DE BUREAUX         2017         2290006.0         1         100.0         2290006.0         0.0           2017         7 DESKTOP MACHINE         2017         320000.0         2         50.0         160000.0         160000.0 | DATE       | LIBELLE                | ACQ_DATE | VALUE     | DURATION | RATE (%) | AMORTISS  | NET VALUE |    |      |        |    |               |
| 2017         40 MATERIEL DE BUREAUX         2017         2290006.0         1         100.0         2290006.0         0.0           2017         7 DESKTOP MACHINE         2017         320000.0         2         50.0         160000.0         160000.0                                                                                                    | DATE       | LIBELLE                | ACQ_DATE | VALUE     | DURATION | RATE (%) | AMORTISS  | NET VALUE |    |      |        |    |               |
| 2017 7 DESKTOP MACHINE 2017 320000.0 2 50.0 160000.0 160000.0                                                                                                    | 2017       | 40 MATERIEL DE BUREAUX | 2017     | 2290006.0 | 1        | 100.0    | 2290006.0 | 0.0       |    |      |        |    |               |
|                                                                                                    | 2017       | 7 DESKTOP MACHINE      | 2017     | 320000.0  | 2        | 50.0     | 160000.0  | 160000.0  |    |      |        |    |               |
|                                                                                                    |            |                        |          |           |          |          |           |           |    |      |        |    |               |
|                                                                                                    |            |                        |          |           |          |          |           |           |    |      |        |    |               |
|                                                                                                    |            |                        |          |           |          |          |           |           |    |      |        |    |               |
|                                                                                                    |            |                        |          |           |          |          |           |           |    |      |        |    |               |
|                                                                                                    |            |                        |          |           |          |          |           |           |    |      |        |    |               |

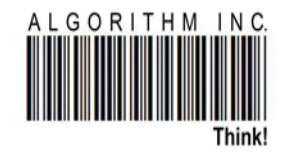

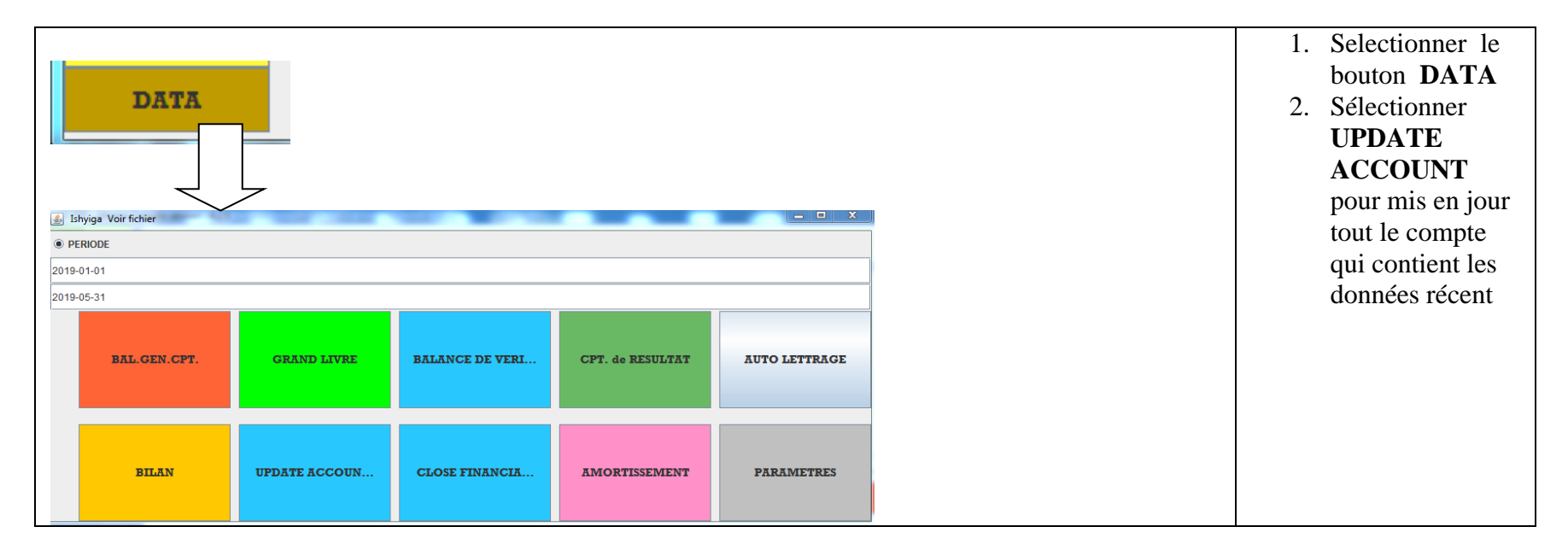

| ISHYIGA COMPTA - BALANCE DE VERIFICATION<br>E |                                                                    |                |                | X | 3. | Sélectionner<br>BALANCE |
|-----------------------------------------------|--------------------------------------------------------------------|----------------|----------------|---|----|-------------------------|
| NUMERO                                        | NOM DU COMPTE                                                      | DEBIT          | CREDIT         |   |    |                         |
| 112                                           | CAPITAUX REPORT A NOUVEAU(SOLDE DEBITEUR)                          |                | 261 300 000.00 |   |    | DE                      |
| 142                                           | CAPITAUX PROVISIONS REGLEMENTEES RELATIVES AUX STOCKS              | 51 000 000.00  |                |   |    | VEDIEICATI              |
| 2871                                          | IMMOBILISATIONS AMORTISSEMENTS DES IMMOBILISATIONS CORPORELLES 25% | 2 865 464.00   |                |   |    | VERIFICATI              |
| 2872                                          | IMMOBILISATIONS AMORTISSEMENTS DES IMMOBILISATIONS CORPORELLES 50% | 2 538 125.00   |                |   |    | ON                      |
| 40112                                         | FOURNISSEUR                                                        | 51 805 190.10  |                |   |    | UN                      |
| 40114                                         | compteFrssDedouanement                                             | 739 248.00     |                |   |    |                         |
| 413                                           | TIERS CLIENTS PRINCIPAUX                                           | 86 838 670.00  |                |   |    |                         |
| 5641                                          | FINANCIERS BANQUES COGEBANQUE FRW                                  | 35 935 741.00  |                |   |    |                         |
| 571                                           | FINANCIERS CAISSE CENTRAL                                          | 142 487.00     |                |   |    |                         |
| 572                                           | FINANCIERS CAISSE RELATIVE AUX TAXES                               | 25 947 007.00  |                |   |    |                         |
|                                               | TOTAUX                                                             | 257 811 932.10 | 257 811 932.10 |   |    |                         |
|                                               |                                                                    |                |                |   |    |                         |
|                                               |                                                                    |                |                |   |    |                         |
|                                               |                                                                    |                |                |   |    |                         |
|                                               |                                                                    |                |                |   |    |                         |
|                                               |                                                                    |                |                |   |    |                         |

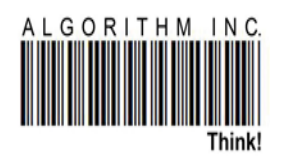